# Jak założyć konto w edzienniku i Office365

Warunkiem założenia konta na Office jest posiadanie konta w edzienniku przez rodzica oraz ucznia.

## Rodzic.

- 1. Należy podać wychowawcy klasy adres email rodzica, za pomocą którego konto zostanie utworzone.
- 2. Po wpisaniu adresu email przez wychowawcę klasy proszę postępować zgodnie z instrukcją
- 3. <u>http://www.sp2.rzeszow.pl/download/instrukcja\_rodzice.pdf</u>

## Proszę login i hasło otrzymane przy rejestracji zapisać sobie.

Jeżeli rodzic zapomniał hasła i loginu to:

- 1. Otwieramy stronę: <u>www.portal.resman.pl</u>
- 2. Po lewej stronie wybieramy: Dziennik elektroniczny.
- 3. Nie logujemy się, lecz wybieramy Przywróć dostęp.
- 4. Wpisujemy adres email, na który jest założone konto.

5. Postępujemy zgodnie z instrukcją oraz proszę czytać e-maile wysyłane przez Resman'a – proszę sprawdzić na poczcie folder Spam lub Inne, jeżeli nie pojawi się list w odebranych.

#### Uczeń.

- 1. Należy podać wychowawcy klasy adres email ucznia, za pomocą którego konto zostanie utworzone.
- 2. Po wpisaniu adresu email przez wychowawcę klasy proszę postępować zgodnie z instrukcją
- 3. <u>http://www.sp2.rzeszow.pl/download/instrukcja\_rodzice.pdf</u>

# Proszę login i hasło otrzymane przy rejestracji zapisać sobie.

Jeżeli uczeń zapomniał hasła i loginu to:

- 1. Otwieramy stronę: <u>www.portal.resman.pl</u>
- 2. Po lewej stronie wybieramy: Dziennik elektroniczny.
- 3. Nie logujemy się, lecz wybieramy Przywróć dostęp.
- 4. Wpisujemy adres email, na który jest założone konto.

5. Postępujemy zgodnie z instrukcją oraz proszę czytać e-maile wysyłane przez Resman'a – proszę sprawdzić na poczcie folder Spam lub Inne, jeżeli nie pojawi się list w odebranych.

## Zakładanie konta Offica.

Warunkiem następnym przy zakładaniu konta jest wyrażenie zgody przez opiekuna.

Wyrażanie zgody:

- 1. Uruchamiamy stronę: https://edu.erzeszow.pl/o365Web
- 2. Na tej stronie opiekun uruchamia link:

| Stolica innowacji                         |                                                                 |
|-------------------------------------------|-----------------------------------------------------------------|
| Zaloguj się                               | do Office 365                                                   |
| Dla nauczyciela i uczn                    | ia - załóż konto Office 365                                     |
| Dla opiekuna - wydaj zgo<br>Zmień hasło d | <mark>dę na utworzenie konta uczn</mark><br>lo konta Office 365 |
| Zmień hasło d                             | lo konta Office 365                                             |

Opiekun loguje się tutaj swoim loginem i hasłem do edziennika. Następnie należy zaznaczyć zgodę.

3. Po wyrażeniu zgody znów na stronie https://edu.erzeszow.pl/o365Web

Proszę uruchomić instrukcję:

https://edu.erzeszow.pl/O365web/Content/Regulamin/INSTRUKCJA\_O365\_UM\_RZ ESZOW.pdf

i postępować zgodnie z nią – czytać uważnie.

Pamiętajcie – prawidłowo założone konto musi mieć w nazwie trzy litery imienia i trzy litery nazwiska, kropka, losowa liczba i końcówkę @edu.erzeszow.pl

Jeżeli uczeń już założy konto, to bardzo proszę przesłać za pomocą aplikacji Outlook (program pocztowy), którą znajdziecie po zalogowaniu się na konto Offica wiadomość na mój adres: <u>wojhal.772@edu.erzeszow.pl</u> – w treści proszę napisać swoje imię i nazwisko oraz klasę.

W razie jakichkolwiek pytań i problemów proszę pisać na ww. adres mailowy lub przez edziennik.

Wojciech Hałucha